### Actualización de la ayuda en pantalla

Philips trata de mejorar continuamente sus productos. Para asegurarse de que la información de la ayuda en pantalla esté al día, actualice el sistema de cine en casa con la ayuda en pantalla más reciente.

Descargue la ayuda más reciente de http://www.philips.com/support.

#### Qué necesita

- Una unidad flash USB, con al menos 35 MB de memoria. La unidad flash USB debe tener el formato FAT o NTFS. No utilice un disco duro USB.
- Un ordenador con acceso a Internet.
- Una utilidad de archivo que admita el formato de archivo ZIP (por ejemplo, WinZip® para Microsoft® Windows® o Stufflt® para Macintosh®).

# Paso 1: comprobación de la versión actual de la ayuda

Compruebe cuál es la versión actual de la ayuda en pantalla instalada en el sistema de cine en casa. Si la versión es anterior a la versión disponible en www.philips.com/support, descargue e instale la ayuda en pantalla más reciente.

Los últimos dos dígitos indican la versión de la ayuda en pantalla instalada en el sistema de cine en casa. Por ejemplo, si la versión del sistema de cine en casa es "Subsystem SW: 35-00-00-05", "05" representa la versión de la ayuda instalada actualmente.

- 1 Pulse A (Casa).
- 2 Seleccione [Configuración] y pulse OK.
- 3 Seleccione [Avanzada] > [Info. versión] y, a continuación, pulse OK.

### Paso 2: descargar la ayuda más reciente

- 1 Conecte una unidad flash USB al ordenador.
- 2 Desde el navegador Web, visite www. philips.com/support.

- 3 En el sitio Web de asistencia de Philips, busque su producto y haga clic en Manuales de usuario y, a continuación, localice el software de actualización del manual de usuario.
  - La actualización de la ayuda está disponible en un archivo zip.
- 4 Guarde el archivo zip en el directorio raíz de su unidad flash USB.
- 5 Por medio de la utilidad de archivo, extraiga el archivo de actualización de la ayuda en el directorio raíz de a unidad flash USB.
  - Se extrae un archivo denominado "HTSxxxxeDFU.zip" en la carpeta UPG\_ALL de la unidad flash USB, en la cual "xxxx" es el número de modelo de su sistema de cine en casa.
- 6 Desconecte la unidad flash USB del ordenador.

# Paso 3: actualizar la ayuda en pantalla

#### Precaución

- Antes de conectar la unidad flash USB al sistema de cine en casa, asegúrese de que no hay ningún disco en el compartimento de discos, y que el compartimento de discos está cerrado.
- 1 Encienda el televisor.
- 2 Conecte la unidad flash USB con la actualización de software al sistema de cine en casa.
- 3 Pulse ♠ (Casa).
  - Introduzca 338 en el mando a distancia.
    - Siga las instrucciones que aparecen en el televisor para confirmar la actualización. No apague el sistema de cine en casa ni extraiga la unidad flash USB durante la actualización.
- 5 Desconecte la unidad flash USB del sistema de cine en casa.

#### Advertencia

- Si se produce un fallo de alimentación durante la actualización, no extraiga la unidad flash USB del sistema de cine en casa.
- Si se produce un error durante la actualización, vuelva a intentar realizar el procedimiento. Si se vuelve a producir el error, póngase en contacto con el servicio de atención al cliente de Philips.